# Hướng dẫn sử dụng bàn điều khiển AR15

# 1. Đăng nhập

Trên màn hình đăng nhập, nhập tên người dùng và mật khẩu, sau đó nhấn LOGIN

Tên người dùng/mật khẩu mặc định là admin/123456

| Network control | (eyboard |  |
|-----------------|----------|--|
| A Username      | ~        |  |
| Password        | ** ×     |  |
| LOGIN           |          |  |
|                 |          |  |

#### Màn hình chính

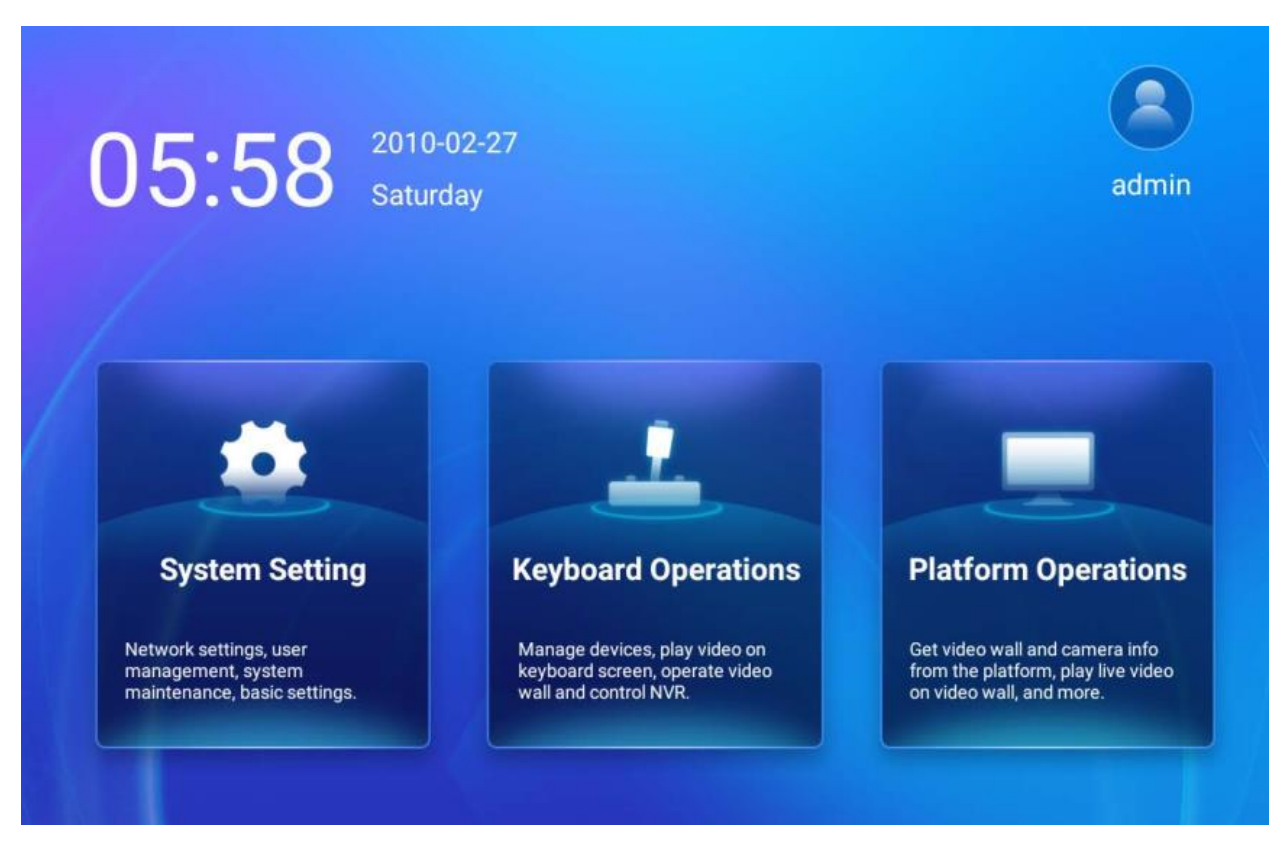

Hộp thoại Thay đổi mật khẩu sẽ xuất hiện sau khi đăng nhập bằng mật khẩu mặc định.

Có thể thay đổi mật khẩu khi cần thiết. Để giữ mật khẩu mặc định, chọn SKIP để bỏ qua

#### Change default Password

| The current p<br>set a strong                 | password<br>password.                  | is the defau                                    | lt. Please                   |
|-----------------------------------------------|----------------------------------------|-------------------------------------------------|------------------------------|
| Old PWD                                       |                                        |                                                 |                              |
| New PWD                                       |                                        |                                                 |                              |
| Strength                                      |                                        |                                                 |                              |
| Confirm PV                                    | VD                                     |                                                 |                              |
| The passwor<br>characters, in<br>characters a | rd must co<br>ncluding le<br>nd cannot | ontain at lea<br>etters, digits<br>include /\:* | st 8<br>and special<br>?¨<>% |
| SKIP                                          |                                        | c                                               | ONFIRM                       |

Để đăng xuất, chọn biểu tượng 🔽 và chọn OK.

Message

Are you sure you want to log out the current user?

CANCEL

OK

# 2. System Settings

Nhấn vào Cài đặt hệ thống trên màn hình chính để định cấu hình mạng, quản lý người dùng, bảo trì hệ thống, v.v. Để quay lại màn hình chính, chọn

## 2.1 User

Xem thông tin người dùng, thay đổi mật khẩu, đăng nhập và đăng xuất

| ស                  |                  |                       |            |
|--------------------|------------------|-----------------------|------------|
| A User             | User Information |                       | Admin User |
| Wired Network      |                  | admin                 |            |
| 🗟 Date and Time    |                  | Number of Devices:117 |            |
| \Lambda Language   |                  |                       |            |
| (1)) Sound         | Change Password  |                       | >          |
| 🗟 Reboot Settings  |                  | Logout                |            |
| System Maintenance |                  |                       |            |
|                    |                  |                       |            |
|                    |                  |                       |            |
|                    |                  |                       |            |
|                    |                  |                       |            |
|                    |                  |                       |            |
|                    |                  |                       |            |

### 2.2 Wired Network

Xem và cấu hình các thông số mạng. Địa chỉ IP có thể được đặt tự động hoặc đặt thủ công

| Auto Obtain IP Address    |                                                                   |
|---------------------------|-------------------------------------------------------------------|
| IP address                | $\rightarrow$                                                     |
| Network Connection Status | Online                                                            |
|                           |                                                                   |
|                           |                                                                   |
|                           |                                                                   |
|                           |                                                                   |
|                           |                                                                   |
|                           |                                                                   |
|                           | Auto Obtain IP Address<br>IP address<br>Network Connection Status |

Chọn **DHCP** nếu muốn đặt IP động cho bàn điều khiển

Tắt chế độ DHCP và điền các thông số mạng, sau đó chọn 💾 để đặt IP tĩnh cho bàn điều khiển

| $\times$   | Edit IP address |           |
|------------|-----------------|-----------|
| IP address |                 | $\otimes$ |
| Gateway    |                 |           |
| Netmask    | 255.255.0.0     |           |
| DNS1       | 114.114.114.114 |           |
| DNS2       | 8.8.8.8         |           |

### 3.3 Date & Time

Đặt ngày, giờ và múi giờ. Ngày và giờ có thể được lấy tự động hoặc đặt thủ công.

| <u>ଜ</u>           |                  |                                 |
|--------------------|------------------|---------------------------------|
| Q User             | Use Network Time |                                 |
| I Wired Network    | Date             | 2010-02-27 >                    |
| 🛱 Date and Time    | Time             | 06:06 >                         |
| 🔼 Language         | Time Zone        | GMT-06:00 America/Mexico_City > |
| ()) Sound          |                  |                                 |
| 🗟 Reboot Settings  |                  |                                 |
| System Maintenance |                  |                                 |
|                    |                  |                                 |
|                    |                  |                                 |

# 3.4 Language

Chọn ngôn ngữ để hiển thị

| ស                  |         |   |
|--------------------|---------|---|
| A User             | 简体中文    | 0 |
| Wired Network      | English | ۲ |
| Date and Time      |         |   |
| 🔺 Language         |         |   |
| Sound              |         |   |
| 🗟 Reboot Settings  |         |   |
| System Maintenance |         |   |
|                    |         |   |

## 3.5 Sound

Bật hoặc Tắt âm thanh của bàn điều khiển

| <u>ଜ</u>             |                 |  |
|----------------------|-----------------|--|
| A User               | Key-Touch Sound |  |
| Ulired Network       |                 |  |
| Date and Time        |                 |  |
| 🔼 Language           |                 |  |
| ()) Sound            |                 |  |
| Reboot Settings      |                 |  |
| 🐼 System Maintenance |                 |  |
|                      |                 |  |

### 3.6 Restart

Bật Tự động khởi động lại thiết bị vào một thời điểm cố định hàng ngày, chạm vào Thời gian, đặt thời gian để khởi động lại rồi chọn **Xác nhận**. Bàn phím sẽ tự động khởi động lại vào thời điểm đó hàng ngày

| ស                  |                                                            |         |
|--------------------|------------------------------------------------------------|---------|
| Q User             | Automatically restart the device at a fixed time every day |         |
| 💬 Wired Network    | Time                                                       | 02:00 > |
| Date and Time      |                                                            |         |
| \Lambda Language   |                                                            |         |
| (1)) Sound         |                                                            |         |
| 🗟 Reboot Settings  |                                                            |         |
| System Maintenance |                                                            |         |
|                    |                                                            |         |
|                    |                                                            |         |

## 3.7 System Maintenance

Xem thông tin phiên bản hiện tại, nâng cấp phiên bản hệ thống, khôi phục cài đặt mặc định của nhà sản xuất và xuất nhật ký vận hành.

| <b>ଜ</b>           |                     |                                                                       |   |
|--------------------|---------------------|-----------------------------------------------------------------------|---|
| A User             | Version Info        |                                                                       |   |
| I Wired Network    |                     |                                                                       |   |
| Date and Time      |                     |                                                                       |   |
| \Lambda Language   |                     | Current Version: 1.5.0(Build20220506)                                 |   |
| (ゴ)) Sound         | Version Upgrade     | Read Upgrade Package                                                  | > |
| 🗟 Reboot Settings  | P-6-1               |                                                                       | ~ |
| System Maintenance | Default             | Restore all factory default settings except network and user settings | / |
|                    | Restore All Default | Restore all default settings                                          | > |
|                    | Factory Mode        | Jump to system settings                                               | > |
|                    | Export Log          |                                                                       | > |
|                    |                     |                                                                       |   |
|                    |                     |                                                                       |   |

## 3. Keyboard Operations

Nhấn vào Keyboard Operations trên màn hình chính để quản lý thiết bị và xem video trực tiếp.

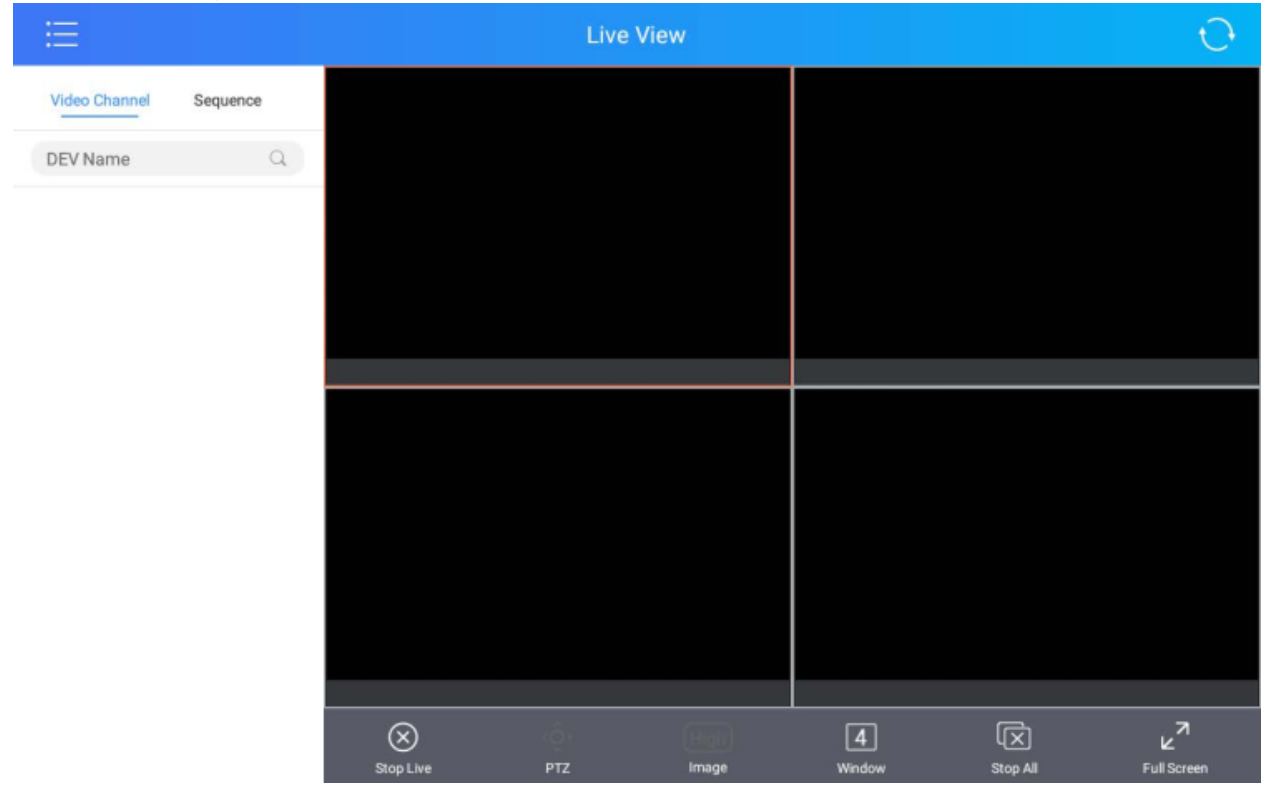

Nhấn 🔚 để mở menu trong đó có thể chuyển đổi giữa chế độ xem trực tiếp, TV wall và quản lý thiết bị. Để quay lại màn hình chính, hãy chọn 🟠

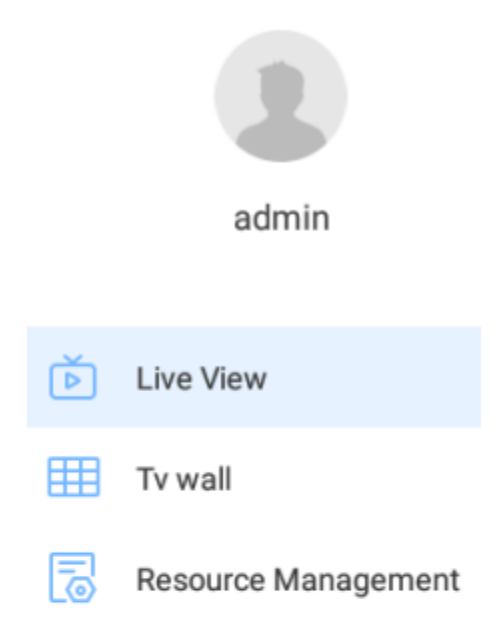

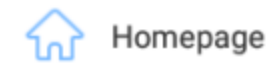

### 3.1 Resource Management

Nhấn 💳 và chọn Resource Management để vào phần quản lý thiết bị

|               | Re | esource Management     |   |   |
|---------------|----|------------------------|---|---|
| Encode Device | ÷  | Please enter keywords. | Q | + |
| Decode Device |    |                        |   |   |
| C Sequence    |    |                        |   |   |
|               |    |                        |   |   |
|               |    |                        |   |   |
|               |    |                        |   |   |
|               |    |                        |   |   |
|               |    |                        |   |   |
|               |    |                        |   |   |
|               |    |                        |   |   |
|               |    |                        |   |   |

# 3.1.1 Encoding/Decoding Devices

1. Thêm thiết bị Chọn +

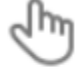

Manual Add

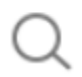

Search in LAN

• Manual Add: Điền thông tin thiết bị, sau đó chọn 🔲 để lưu lại

| $\times$   | Add Device |        |
|------------|------------|--------|
| DEV Name   | 2          |        |
| DEV Type   | IPC        | $\sim$ |
| Protocol   | Private    | $\sim$ |
| IP address | 3          |        |
| Port       | 80         |        |
| Username   | admin      |        |

Password

• Search in LAN: Tự động tìm kiếm các thiết bị trong mạng nội bộ, chọn thiết bị cần thêm sau đó chọn ADD.

#### Х Search in LAN Start search for specified network segment Search Start IP: End IP: Select All Auto Search Results IPC-B312-IR@DP-IR3-F60-B Added Device IP: IPC2A2S-IR5-PF40-C-DT Added Device IP: HIC3531-IR@D-IR1-F20-AU-VA Added Device IP: IPC2A2S-IR5-PF40-C-DT Added Device IP: HIC3531-IR@D-IR1-F20-AU-VA • Added Device IP:

ADD

#### 2. Edit Device

| Resource Management |                                                        |   |   |  |  |  |  |  |
|---------------------|--------------------------------------------------------|---|---|--|--|--|--|--|
| Encode Device       | 음 Please enter keywords.                               | Q | + |  |  |  |  |  |
| Decode Device       | HIC5421DH-C-U<br>Device IP: Channel Number:1           |   |   |  |  |  |  |  |
| C Sequence          | IPC322ER3-DUVPF40-C Device IP: Channel Number:0        |   |   |  |  |  |  |  |
|                     | IPC-B3A2-IR@P-IR3-F28-C<br>Device IP: Channel Number:1 |   |   |  |  |  |  |  |
|                     | IPC322ER3-DUVPF40-C Device IP: Channel Number:1        |   |   |  |  |  |  |  |
|                     | IPC322ER3-DUVPF40-C Device IP: Channel Number:0        |   |   |  |  |  |  |  |
|                     | HIC5421DH-C-U<br>Device IP: Channel Number:1           |   |   |  |  |  |  |  |
|                     | IPC3A2S-IR3-UPF28-D-DT<br>Device IP: Channel Number:1  |   |   |  |  |  |  |  |
|                     | IPC-B868-IR@IR1-F18-F-V<br>Device IP: Channel Number:0 |   |   |  |  |  |  |  |
|                     | IPC-B3A2-IR@P-IR3-F28-C                                |   |   |  |  |  |  |  |

Chọn thiết bị cần chỉnh sửa sau đó chọn \*\*\*

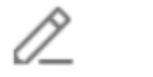

Edit

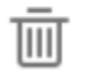

Delete

Chọn Edit sau đó sửa lại những thông tin cần sửa và chọn 🖽 để lưu lại.

3. Delete Device

Chọn thiết bị cần xoá sau đó chọn \*\*\* và chọn Delete để xoá thiết bị

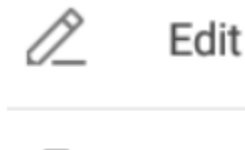

Ⅲ

Delete

Xoá tất cả: Chọn dễ xoá tất cả thiết bị

### **3.1.2 Sequence Resources**

1. Add Sequence Resource

Chọn 🕂 sau đó đặt tên và trình tự thời gian

Thời gian trình tự mặc định tối thiểu là 30s

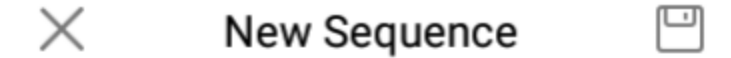

Name

Seq Time(s) 30

### ADD VIDEO CHANNEL

Chọn Add Video Channel, chọn kênh cần thêm và chọn FINISH

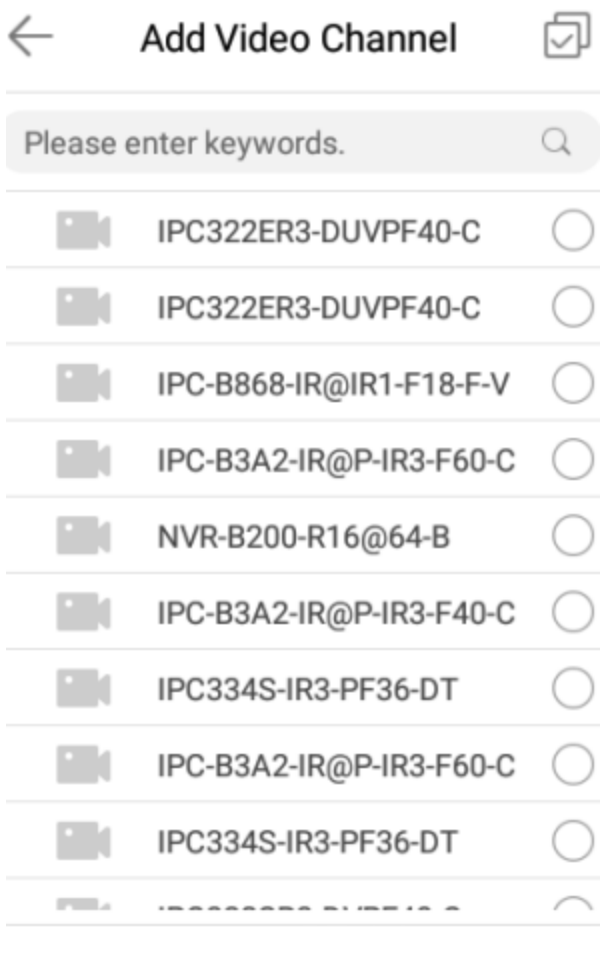

#### FINISH

Chọn 💾 để lưu lại

### 3.2 Live View

Chọn ≔ và chọn Live View để xem các thiết bị được thêm vào

| ≣         |                             |           | Live V | /iew          |             |          | $\odot$     |
|-----------|-----------------------------|-----------|--------|---------------|-------------|----------|-------------|
| Video Cha | nnel Sequence               |           |        |               |             |          |             |
| DEV Nam   | ie Q                        |           |        |               |             |          |             |
|           | IPC322ER3-DUVPF40-C<br>IP:  |           |        |               |             |          |             |
|           | HIC5421DH-C-U               |           |        |               |             |          |             |
|           | IPC3A2S-IR3-UPF28-D-<br>IP: |           |        |               |             |          |             |
|           | IPC-B3A2-IR@P-IR3-<br>IP:   |           |        | 2             |             |          |             |
|           | IPC-B312-IR@DP-IR3-         |           |        |               |             |          |             |
| 0         | HIC2021DH-CZIR-U            |           |        |               |             |          |             |
|           | IPC2A2S-IR5-PF40-C-<br>IP:  |           |        |               |             |          |             |
|           | IPC2C4L-IR5-APF40-G-<br>IP: |           |        |               |             |          |             |
|           | IPC-B312-IR@DP-IR3-<br>IP:  |           |        |               |             |          |             |
| J         | 3.56<br>IP:                 | Stop Live | РТZ    | High<br>Image | 4<br>Window | Stop All | Full Screen |

| No. | Mô tả                                                              |  |  |  |  |  |
|-----|--------------------------------------------------------------------|--|--|--|--|--|
| 1   | Danh sách thiết bị, hiển thị các kênh video và tài nguyên trình tự |  |  |  |  |  |
|     | được thêm vào. Chọn 🔁 để làm mới danh sách.                        |  |  |  |  |  |
| 2   | Khung hình xuất video, hiển thị video trực tiếp.                   |  |  |  |  |  |
| 3   | Stop Live: Dừng xem trực tiếp trong khung hình đã chọn.            |  |  |  |  |  |
|     | PTZ: Điều khiển PTZ.                                               |  |  |  |  |  |
|     | Image: Chon chất lượng hình ảnh, bao gồm Cao, Trung bình và        |  |  |  |  |  |
|     | Thấp.                                                              |  |  |  |  |  |
|     | Window: Chọn số lượng khung hình.                                  |  |  |  |  |  |
|     | Stop All: Dừng xem trực tiếp trong tất cả các khung hình.          |  |  |  |  |  |
|     | Full Screen: Xem video trực tiếp ở chế độ toàn màn hình.           |  |  |  |  |  |

#### 1. Live View

Chọn khung hình và nhấn đúp vào kênh video trong danh sách thiết bị để bắt đầu xem trực tiếp

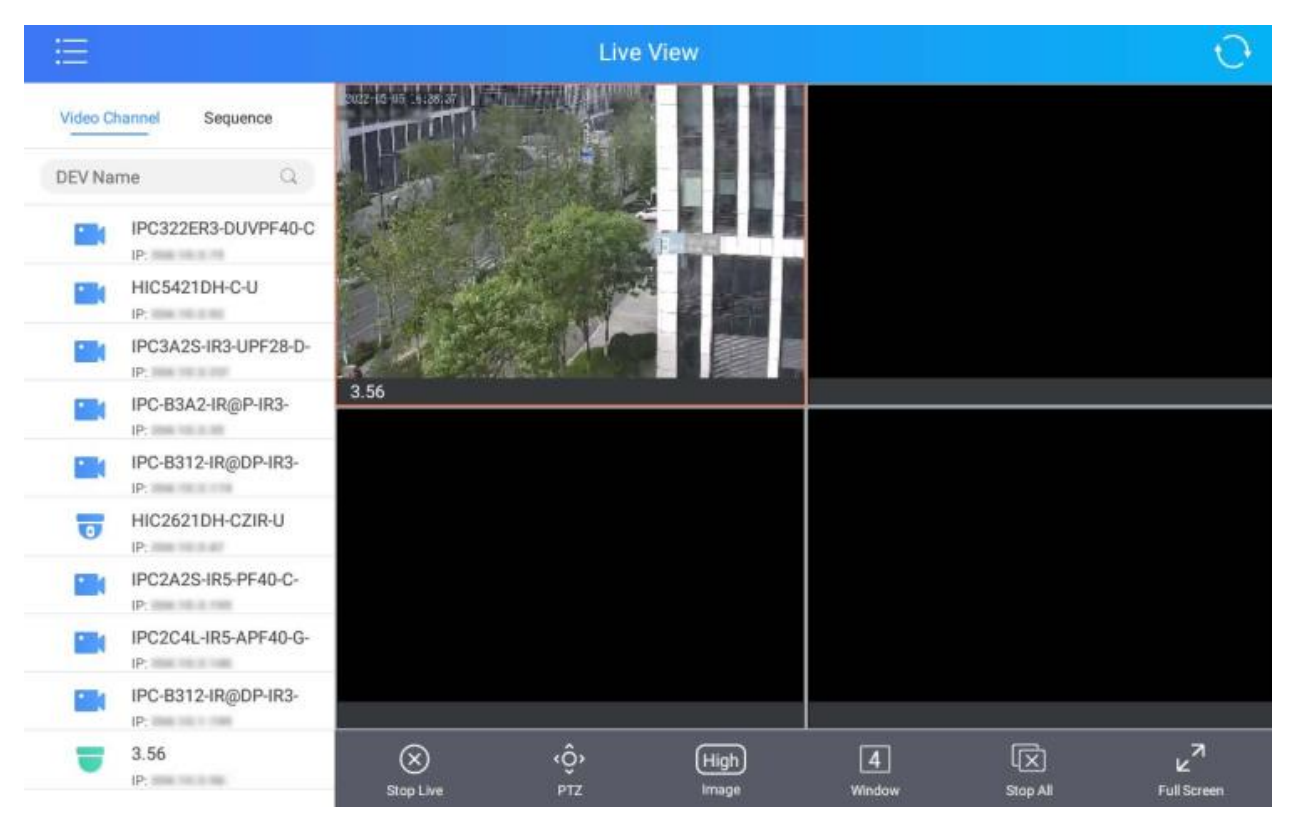

#### 2. PTZ Control

#### Chọn khung hình và chọn PTZ để mở bảng điều khiển PTZ

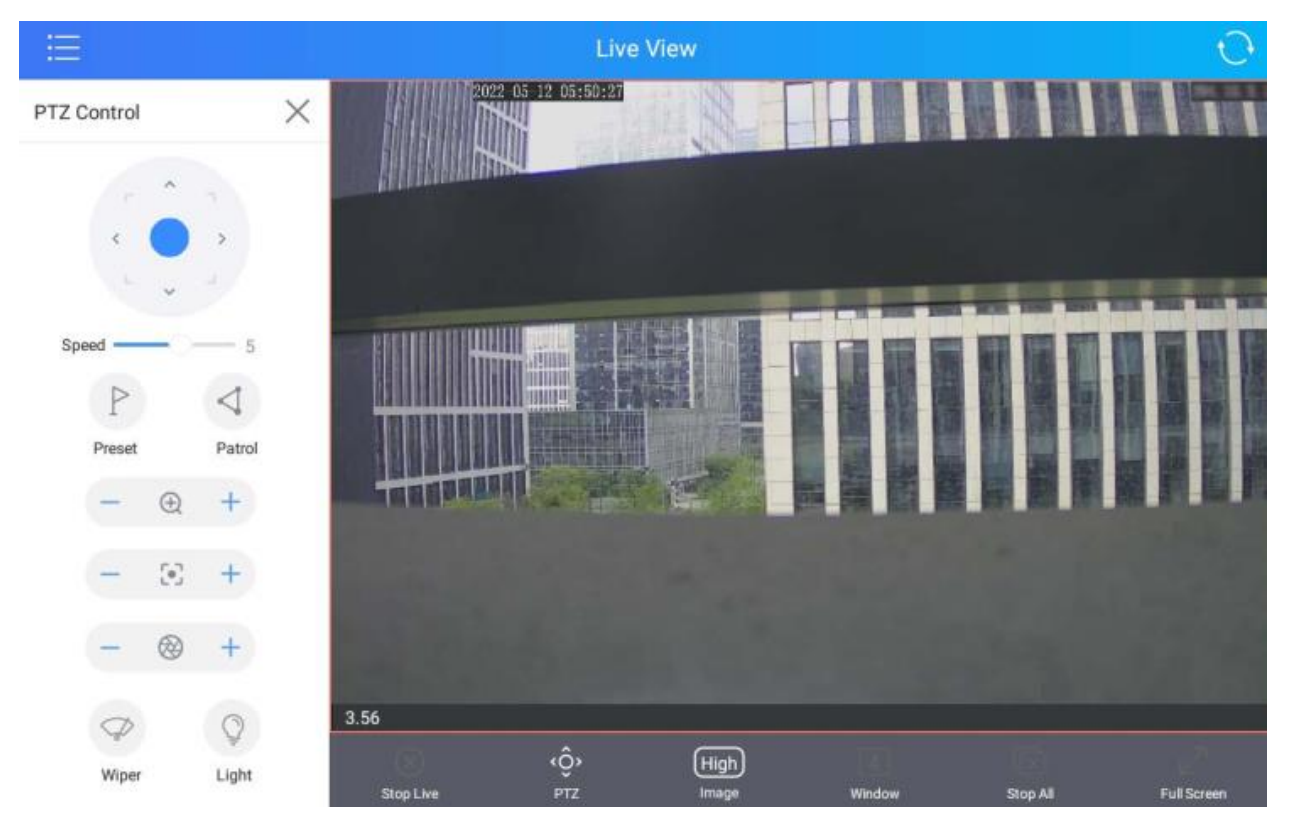

: Điều khiển hướng quay của camera

Speed \_\_\_\_\_5: Điều chỉnh tốc độ quay của camera

Zoom +/- Chỉnh độ thu/phóng của hình ảnh

E: Focus +/- Lấy nét xa/gần để điều chỉnh độ sắc nét của hình ảnh

Iris +/- tăng/giảm lượng ánh sáng đi vào máy ảnh để có hình ảnh sáng/tối hơn.

≻ Điều khiển PTZ bằng bàn phím

- Di chuyển cần điều khiển để điều khiển camera xoay theo hướng mong muốn.
- Xoay núm trên cần điều khiển để thu phóng.
- Xoay bánh xe bên ngoài của nút xoay để điều chỉnh tiêu cự.
- Xoay bánh xe bên trong của nút xoay để điều chỉnh Iris.

Để bật cần gạt nước và đèn, chọn **Wiper** hoặc **Light** (Chỉ khả dụng với camera có cần gạt nước và đèn chiếu sáng)

#### 3. Set a Preset

- Chọn cửa sổ xem trực tiếp và chọn PTZ để mở bảng PTZ.
- Trong bảng điều khiển PTZ, chọn Preset (Điểm đặt trước).
- Xoay camera PTZ đến vị trí mong muốn, chạm vào trong cửa sổ xem trực tiếp và đặt tên cho vị trí bằng các phím số. Hộp nhập tên xuất hiện ở góc dưới bên trái của cửa sổ.

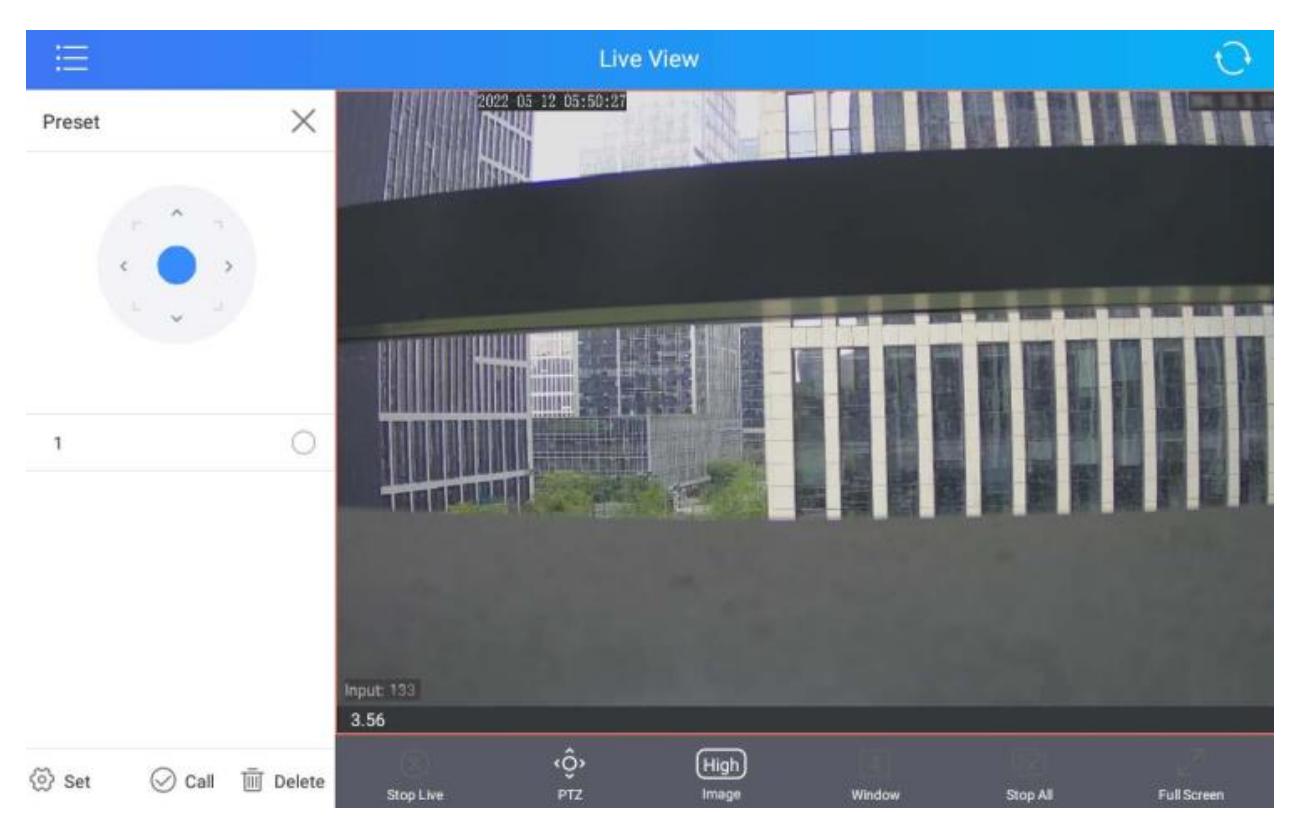

Chọn Set hoặc ấn SHOT trên bàn phím để đặt điểm đặt trước

#### 4. Call a Preset

- Chọn cửa sổ xem trực tiếp và chọn PTZ để mở bảng điều khiển PTZ.
- Trong bảng điều khiển PTZ, chọn Preset
- Chọn một cài đặt trước và chọn Call hoặc nhấn phím PRESET trên bàn phím để camera di chuyển đến điểm đặt trước đã cài đặt.

### 4. Platform Operations

Có thể kết nối bàn phím với các nền tảng để phát video trực tiếp trên tường video

### 4.1 Platform Login

Chọn Platform Operations trên màn hình chính

| e | J VMS 🗸 🗸      |  |
|---|----------------|--|
| Œ | Server Address |  |
| e | 2 Port Nó.     |  |
| e | Q Username     |  |
| G | Password       |  |
|   | Save Password  |  |
|   | LOGIN          |  |
|   | CANCEL LOGIN   |  |

Điền các thông tin đăng nhập sau đó chọn LOGIN. Để trở về màn hình chính, chọn CANCEL LOGIN

# **4.2 Platform Operations**

|                             |         |               |             |              | A             | DU-118-KBK      | вквкв           | 0           |            |   |   | 0              | 0           |
|-----------------------------|---------|---------------|-------------|--------------|---------------|-----------------|-----------------|-------------|------------|---|---|----------------|-------------|
| Video Channel Sequence Reso | urce So |               |             |              |               |                 |                 |             |            |   |   |                |             |
| Please enter keywords       | Q       |               |             |              |               | -               |                 |             |            |   |   | ٦              | 1           |
|                             | 6       |               |             |              |               |                 |                 |             |            |   |   |                |             |
| -                           | ⊚       |               |             |              |               |                 |                 |             |            |   |   |                |             |
| <b>100</b> 100 101 200.0.1  | ⊚       |               |             |              |               |                 | 3               |             |            |   |   |                |             |
|                             | ⊚       |               |             |              |               |                 |                 |             |            |   |   |                |             |
|                             | $\odot$ |               |             |              |               | L_              |                 |             |            |   |   |                | a           |
|                             | ⊚       |               |             |              |               |                 |                 |             |            |   |   |                |             |
| <b>100</b> 000 000 000 000  | •       |               |             |              |               |                 |                 |             |            |   |   |                |             |
|                             | ⊚       |               |             |              |               |                 |                 |             |            |   |   |                |             |
|                             | ⊚       | (X)           |             | 111          | $\otimes$     | High            | • 4             |             | õ          | ŵ | ⊅ |                | Ŷ           |
| -                           | •       | C)<br>Refresh | Close All V | )<br>Vindows | Close All Hit | 다.<br>One Windo | 5<br>Multiple W | ]<br>Andows | Save Scene |   |   | (†<br>Screen O | )<br>In/Off |

| No. |                                                                                                    |  |  |  |  |  |  |
|-----|----------------------------------------------------------------------------------------------------|--|--|--|--|--|--|
| 1   | Danh sách tường video. Nhấn 🔽 để làm mới danh sách.                                                                                   |  |  |  |  |  |  |
| 2   | Danh sách thiết bị, bao gồm các kênh video, tài nguyên trình tự. Kéo xuống để làm mới danh sách.                                      |  |  |  |  |  |  |
| 3   | Cửa sổ đầu ra video                                                                                                    |  |  |  |  |  |  |
| 4   | Đóng khung hình đã chọn                                                                                                    |  |  |  |  |  |  |
|     | Đặt số lượng khung hình chia nhỏ trong khung hình đã chọn.                                                                            |  |  |  |  |  |  |
|     | Ghép nhiều khung hình thành một.                                                                                                    |  |  |  |  |  |  |
|     | Dừng xem trực tiếp khung hình đã chọn                                                                                                 |  |  |  |  |  |  |
|     | High Chọn chất lượng video                                                                                                    |  |  |  |  |  |  |
|     | Bắt đầu/ Tạm dừng xem trực tiếp hoặc trình tự xem                                                                                     |  |  |  |  |  |  |
|     | Dừng trình tự trong khung hình đã chọn                                                                                                |  |  |  |  |  |  |
|     | Bắt đầu xem trực tiếp khung hình đã chọn                                                                                              |  |  |  |  |  |  |
|     | Điều khiển PTZ                                                                                                    |  |  |  |  |  |  |
|     | Hiển thị khung hình đã chọn lên trên cùng khi nhiều khung hình<br>chồng lên nhau                                                      |  |  |  |  |  |  |
|     | Hiển thị khung hình đã chọn xuống dưới cùng khi nhiều khung hình chồng lên nhau                                                       |  |  |  |  |  |  |
| 5   | Refresh: Làm mới hình ảnh trong tất cả các cửa sổ.                                                                                    |  |  |  |  |  |  |
|     | Close All Windows: Đóng tất cả các cửa sổ.                                                                                            |  |  |  |  |  |  |
|     | Close All Services: Dừng các dịch vụ (ví dụ: xem trực tiêp và trình                                                                   |  |  |  |  |  |  |
|     | tự xem) trong tất cả các khung hình mà không đóng các khung hình.                                                                     |  |  |  |  |  |  |
|     | □ <b>One window</b> : Mở mội cửa số trên màn ninh ghép.<br>□ <b>Multiple Windows</b> : Mở phiều khung hình trập màn hình ghép. Có thể |  |  |  |  |  |  |
|     | chon một mẫu hiện có hoặc tùy chỉnh                                                                                                   |  |  |  |  |  |  |
|     | Save Scene: Lưu bố cục khung hình hiện tại và các chức năng khác                                                                      |  |  |  |  |  |  |
|     | để truy cập lại nhanh hơn                                                                                                    |  |  |  |  |  |  |
|     | Zoom: Chụm hai ngón tay để phóng to hoặc thu nhỏ hình ảnh.                                                                            |  |  |  |  |  |  |
|     | Screen On/Off: Bật/tắt màn hình.                                                                                                    |  |  |  |  |  |  |

### 1. Live View on Video Wall

Chọn một tài nguyên trực tuyến trong danh sách tài nguyên và chọn D để bắt đầu xem trước.

Chọn tài nguyên trực tuyến trong danh sách tài nguyên và kéo tài nguyên đó vào cửa sổ để bắt đầu xem trực tiếp trên tường video.

2. Platform Logout

Chọn O để xem thông tin hệ thống của nền tảng. Để đăng xuất, chọn LOGOUT

| System Info     | ×            |
|-----------------|--------------|
| Server Address  | 204,10,3,211 |
| Port No.        | 80           |
| Username        | admin        |
| Current Version | 1.3.17       |

LOGOUT